http://lettres-lca.enseigne.ac-lyon.fr/spip/spip.php?article21

# Configurer sa messagerie académique avec Thunderbird

- Messagerie académique -

Date de mise en ligne : dimanche 25 novembre 2007

Copyright © Lettres & Langues et Cultures de l'Antiquité - Tous droits

réservés

Si vous possédez le client de messagerie personnelle <u>Thunderbird</u>, vous pouvez récupérer automatiquement les mails de votre boîte académique.

Sommaire

- <u>Configurer Thunderbird</u>
- L'envoi de messages

## **Configurer Thunderbird**

- Lancer Thunderbird, puis cliquer sur "Fichier", "Nouveau", "Compte".
- Choisir "Compte courrier électronique", cliquer sur "Suivant".

| Para | nétrage d'un nouveau compte                                                                                                    |
|------|----------------------------------------------------------------------------------------------------|
|      | Pour recevoir des messages, vous devez d'abord créer et paramétrer un<br>compte de courrier électronique ou forums de discussion.                                                                                                    |
|      | Cet assistant va collecter les informations nécessaires à la création d'un<br>compte courrier ou forums. Si vous êtes incapable de répondre à certaines<br>questions, veuillez contacter votre administrateur système ou votre<br>fournisseur d'accès internet. |
|      | Sélectionnez le type de compte que vous désirez créer :                                                                                                    |
|      | Compte courrier électronique                                                                                                    |
|      | O Nouvelles RSS et Blogs                                                                                                    |
|      | O Gmail                                                                                                    |
|      | O Compte forums de discussion                                                                                                    |
|      |                                                                                                    |
|      |                                                                                                    |
|      |                                                                                                    |
|      |                                                                                                    |
|      |                                                                                                    |
|      | Defendant Connets Annular                                                                                                    |

• Saisir son nom et adresse académique ; cliquer sur "Suivant".

#### Configurer sa messagerie académique avec Thunderbird

| ldentité                                                |                                                                                                    |
|---------------------------------------------------------|----------------------------------------------------------------------------------------------------|
| Chaque compte est a<br>vous identifiant lorsqu<br>part. | ssocié à une identité qui regroupe les informations<br>le vos destinataires reçoivent un message de votre |
| Entrez le nom que vou<br>messages que vous e            | us souhaitez voir dans le champ « De : » pour les<br>nvoyez (par exemple « Jules César »).                |
| ⊻otre nom :                                             | Marcus Cicero 🛶                                                                                           |
| vous envoyer un cour                                    | rier (par exemple, « utilisateur @exemple.fr »).                                                          |
| Adresse de courrier :                                   | marcus.ocero@ac-iyon.m                                                                                    |
|                                                         |                                                                                                    |
|                                                         |                                                                                                    |
|                                                         |                                                                                                    |
|                                                         |                                                                                                    |
|                                                         |                                                                                                    |
|                                                         | < Précédent Suivant >                                                                                     |

• Dans "Nom du serveur", saisir "mail.ac-lyon.fr" ; décocher "Utiliser la boîte globale", puis cliquer sur "Suivant".

| Assistant de création de compte |                                                                                                    |                                                                                                    |  |  |  |
|---------------------------------|----------------------------------------------------------------------------------------------------|----------------------------------------------------------------------------------------------------|--|--|--|
| Information sur le serveur      |                                                                                                    |                                                                                                    |  |  |  |
|                                 | Sélectionnez le type du                                                                                                    | serveur de réception.                                                                                   |  |  |  |
|                                 | ⊙ <u>P</u> OP ○ IMA                                                                                                    | P                                                                                                    |  |  |  |
|                                 | Entrez le nom du serve                                                                                                    | ur de réception (par exemple, « pop.exemple.fr »).                                                      |  |  |  |
|                                 | Nom du serveur :                                                                                                    | pop2.ac-lyon.fr                                                                                         |  |  |  |
| 1                               | Décochez cette case pour stocker les messages de ce compte dans une<br>arborescence indépendante. Ce compte sera ainsi considéré comme un<br>compte de niveau supérieur. Dans le cas contraire, il fera partie du compte<br>boîte globale stocké dans les dossiers locaux. |                                                                                                    |  |  |  |
|                                 | Utiliser la boîte gloi                                                                                                    | bale (stocker les messages dans Dossiers locaux)                                                        |  |  |  |
|                                 | Votre serveur actuel de<br>utilisé. Il est possible de<br>Outils>Paramètres des                                                                                                    | e courrier sortant (SMTP), « smtp.orange.fr », sera<br>e le modifier en choisissant le menu<br>comptes. |  |  |  |
|                                 |                                                                                                    |                                                                                                    |  |  |  |
|                                 |                                                                                                    | <pre></pre>                                                                                             |  |  |  |

• Dans "Nom d'utilisateur entrant" et "sortant", saisir son identifiant, puis cliquer sur "Suivant".

#### Configurer sa messagerie académique avec Thunderbird

| ssistant de création de com                                    | pte                                                                                  |
|----------------------------------------------------------------|--------------------------------------------------------------------------------------|
| om d'utilisateurs                                              |                                                                                      |
| Entrez le nom d'utilisateur e<br>(par exemple, « pmartin »).   | ntrant donné par votre fournisseur de courrier                                       |
| Nom d'utilisateur entrant :                                    | mcicero                                                                              |
| Entrez le nom d'utilisateur s<br>est, en principe, identique a | ortant donné par votre fournisseur de courrier (il<br>au nom d'utilisateur entrant). |
| Nom d'utilisateur sortant :                                    | mcicero -                                                                            |
|                                                                |                                                                                      |
|                                                                |                                                                                      |
|                                                                |                                                                                      |
|                                                                |                                                                                      |
|                                                                |                                                                                      |
|                                                                |                                                                                      |
|                                                                |                                                                                      |
|                                                                |                                                                                      |

• Saisir ensuite le nom qui servira à identifier ce compte, puis cliquer sur "Suivant".

| ssistant de création o                 | de compte                                                                                                    | × |
|----------------------------------------|----------------------------------------------------------------------------------------------------|---|
| Nom du compte                          |                                                                                                    |   |
| Entrez le nom avec<br>exemple « Compte | lequel vous souhaitez vous référer à ce compte (par<br>Travail », « Compte personnel » ou « Compte Forums »). |   |
| Nom du <u>c</u> ompte :                | Webmail Lyon 🔫                                                                                                |   |
|                                        |                                                                                                    |   |
|                                        |                                                                                                    |   |
|                                        |                                                                                                    |   |
|                                        |                                                                                                    |   |
|                                        |                                                                                                    |   |
|                                        |                                                                                                    |   |
|                                        |                                                                                                    |   |
|                                        |                                                                                                    |   |
|                                        |                                                                                                    | - |
|                                        | (Streedenc) (Strencs) (Annue                                                                                  | - |

• Après avoir vérifié les données, cliquer sur "Terminer".

#### Configurer sa messagerie académique avec Thunderbird

| élicitations !                                   |                                            |
|--------------------------------------------------|--------------------------------------------|
| Veuillez vérifier que les information            | ns ci-dessous sont correctes.              |
| Nom du compte :                                  | Webmail Lyon                               |
| Adresse électronique :                           | marcus.cicero@ac-lyon.fr                   |
| Nom d'utilisateur entrant :                      | mcicero                                    |
| Nom du serveur de réception :                    | pop.ac-lyon.fr                             |
| Type du serveur de réception :                   | POP3                                       |
| Nom d'utilisateur sortant :                      | mcicero                                    |
| Nom du serveur d'envoi (SMTP) :                  | smtp.orange.fr                             |
| <ul> <li>Télécharger les messages mai</li> </ul> | intenant                                   |
| Cliquez sur Terminer pour enregist               | rer ces paramètres et quitter l'assistant. |

Cliquer ensuite sur le compte qui vient d'être créé, puis sur "Voir les paramètres pour ce compte". ٠

|              | Comptes Voir les paramètres pour ce compte Créer un nouveau compte |
|--------------|--------------------------------------------------------------------|
|              | Fonctions avancées                                                 |
| Webmail Lyon | Gérer les fitres de messages                                       |

Cliquer sur "Paramètres serveur", et dans "Paramètres de sécurité", cocher "SSL", puis "Ok". ٠

| Paramètres serveur  Copies et dossiers           | Paramètres du serveur                                                                  |
|--------------------------------------------------|----------------------------------------------------------------------------------------|
| Rédaction et adressage                           | Type de serveur : Serveur de courrier POP                                              |
| Espace disque                                    | Bon du serveur : pop 2. ac-lyon. fr Eprt : 995 Défaut : 995                            |
| -Parametres pour les ind<br>Accusés de réception | Ngn d'utilisateur : mocero                                                             |
| Sécurité                                         | Paramètres de sécurité                                                                 |
| giles.foras@giles-foras.com                      | Utiliser une connexion sécurisée :                                                     |
| Paramètres serveur                               | O Jamais O TLS, si possible O TLS ⊙ SS. ←                                              |
| Copies et dossiers                               | Utiliser une authentification sécurisée                                                |
| Reciación et acressage                           |                                                                                        |
| Paranètres nour les int                          | Parametres du serveur                                                                  |
| Acousés de réception                             | Végfier le courrier au lancement                                                       |
| Sécurité                                         | Vénfer les nouveaux messages toutes les 10 minutes.                                    |
| E Webmail Lyon                                   | Télécharger automatiquement les nouveaux messages                                      |
| Paramétres serveur                               | Bécupérer les en-têtes unquement                                                       |
| Copies et dossiers                               | Laisser les messages sur le serveur.                                                   |
| Rédaction et adressage                           | Perdant au navimum 7 jours                                                             |
| Espace disque                                    |                                                                                        |
| Accusés de réception                             | Turnete                                                                                |
| Sécurité w                                       | U vger la corbelle lors de la sorbe.                                                   |
| Ajouter un compte                                | Répertoire logal :                                                                     |
| Compte par défaut                                | C:/Documents and Settings/yvarie/Application Data/Thunderbind/Profiles/gomj1five.defau |
| Supprimer la compte                              |                                                                                        |

🖯 🖂 Wel

Le compte est maintenant fonctionnel : lorsque les messages seront relevés la première fois, le mot de passe sera demandé, et il pourra être enregistré pour plus de confort.

### L'envoi de messages

Si votre compte professionnel est le premier créé sous Thunderbird, il est nécessaire, pour pouvoir envoyer des mails, de configurer le "Serveur sortant (SMTP)". Pour cela, il vous faut cliquer sur "Voir les paramètres pour ce compte", puis sur "Serveur sortant (SMTP)". Il suffit alors d'indiquer le serveur qui est celui de votre fournisseur d'accès à Internet (par exemple, smtp.orange.fr, smtp.free.fr, smtp.aliceadsl.fr etc.).

| Copies et dossiers                                                                                  | 1       | Serveur SMTP                                                                                                    |                                                           |
|----------------------------------------------------------------------------------------------------|---------|----------------------------------------------------------------------------------------------------|-----------------------------------------------------------|
| Espace disque<br>Paramètres pour les indé.<br>Accusés de réception                                  |         | Ben qu'i soit possible de spécifier plusieurs serveurs pour l'expédition du co<br>recommandé que pour les utilisateurs avancés. Cela peut en effet poser de<br>messages. | urrier (SMTP), ce n'est<br>s problèmes lors de l'envoi de |
| Sécurité                                                                                            |         | smb.orange.fr (Défaut)                                                                                                    | Ajouter                                                   |
| E Webmail Lyon                                                                                      |         |                                                                                                    | Modifier                                                  |
| Paramètres serveur<br>Copies et dossiers<br>Rédaction et adressage                                  |         |                                                                                                    | Supprimer                                                 |
|                                                                                                    |         |                                                                                                    | Utiliser star défaut                                      |
| Accusés de réception<br>Sécurité<br>El Dossiers locaux<br>Espace disque<br>Paramètres pour les indé |         | Non du serveur : sets, orange, fr<br>Port : 25<br>Non d'Ullistaur : knon spiofilé><br>Comexon sécurisé : Auaus                                                           |                                                           |
| Paramètresserveur<br>Copies et dessiers<br>Rédaction of adressage<br>Hors ligne et espace dag       | ( III ) |                                                                                                    |                                                           |
| Serveur sortant (SMTP)                                                                              | ~       |                                                                                                    |                                                           |
| Ajouter un compte                                                                                   |         |                                                                                                    |                                                           |
| Compte par défaut                                                                                   |         |                                                                                                    |                                                           |
|                                                                                                    |         |                                                                                                    |                                                           |